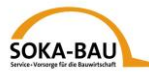

## Gyors útmutató elektronikus jelentési rendszer használatához munkavállalói kiküldetés esetén (EMAEV)

### 1. Internetes elérés

https://secure.soka-bau.de/onlinedienste\_inter/

vagy a SOKA-BAU-online LOGIN FÜR INTERNATIONALE ARBEITGEBER alatt

#### 2. Bejelentkezés

Kérjük jelentkezzen be a Felhasználói ID ill. Felhasználói jelszó megadásával:

| Regisztrált<br>felhasználó   Bejelentkezés a SOKA-BAU biztonsági felületére     Öliekzó lekérése   Csak regisztrált felhasználók tudnak az Online-összeköttetésre bejelentkezni. Ehhez<br>Önnek szüksége van a felhasználók-1D-re és a jelszóra, amit a SOKA-BAU-tól kapott.     Általános belépés<br>Odvozdíjúk   Amennyiben még nincsen hozzáférése, töltse ki a Hozzáférési kérvény alatt található     Info + Szolgálat<br>Adatvédelem<br>Hozzáférési kérvény   Felhasználói-10                                                                                                    | chart -                                                                                                    |  |
|----------------------------------------------------------------------------------------------------|----------------------------------------------------------------------------------------------------|--|
| Regisztrált<br>felhasználó   Bejelentkezés a SOKA-BAU biztonsági felületére     Belépés *   Di telszó lekérése     Úri telszó lekérése   Csak regisztrált felhasználók tudnak az Online-összeköttetésre bejelentkezni. Ehhez<br>Önnek szüksége van a felhasználói-ID-re és a jelszóra, amit a SOKA-BAU-tól kapott.     Általános belépés<br>Üdvözölük   Amennyiben még nincsen hozzáférése, töltse ki a Hozzáférési kérvény alatt található<br>formanyomtatványt.     Info + Szolgálat<br>Adatvédelem<br>Hozzáférési kérvény   Amennyiben még nincsen hozzáférése, töltse ki a Hozzáférési kérvény alatt található                                                                                                    | nincs bejelentkezve 🔯 Sprache/Language/Langue magyar 💙                                                                                                    |  |
| Új jelszó lekérdse Csak regisztrált felhasználók tudnak az Online-összeköttetésre bejelentkezni. Ehhez<br>Onnek szüksége van a felhasználói-ID-re és a jelszóra, amit a SOKA-BAU-tól kapott.   Általános belépés<br>Odvözdíjuk Amennyiben még nincsen hozzáférése, töltse ki a <u>Hozzáférési kérvény</u> alatt található<br>formanyomtatványt.   Info + Szolgálat<br>Adatvédelem<br>Hozzáférési kérvény Felhasználói-ID                                                                                                    | Bejelentkezés a SOKA-BAU biztonsági felületére                                                                                                    |  |
| Általános belépés<br>Údvozotjuk Amennyiben még nincsen hozzáférése, töltse ki a Hozzáférési kérvény alatt található<br>formanyomtatványt.   Info + Szolgálat<br>Adatvédelem<br>Hozzáférési kérvény Felhasználói-ID     Abejelentkezéshez szükséges alábbi                                                                                                    | Csak regisztrált felhasználók tudnak az Online-összeköttetésre bejelentkezni. Ehhez<br>Önnek szüksége van a felhasználói-ID-re és a jelszóra, amit a SOKA-BAU-tól kapott.                                                                                                    |  |
| Adatvérkérvény<br>Hozzáférési kérvény<br>A bejelentkezéshez szükséges alábbi                                                                                                    | Amennyiben még nincsen hozzáférése, töltse ki a Hozzáférési kérvény alatt található<br>formanyomtatványt.                                                                                                    |  |
| Kadsdala     Sedběda a     Sedběda nůszaki     bejelentkezéshez     Sedběda nůszaki     hibák csetén     Bejelentkezés     Bejelentkezés     Bejelentkezés     Bejelentkezés     Tartatom etlávoltása     Segléség     Bejelentkezés     Bejelentkezés     Tartatom etlávoltása     Segléség     Bejelentkezés     Tartatom etlávoltása     Segléség     Bejelentkezés     Tartatom etlávoltása     Segléség     Bejelentkezés     Tartatom etlávoltása     Segléség     Bejelentkezés     Tartatom etlávoltása     Segléség     Bejelentkezés     Tartatom etlávoltása     Segléség     Bejelentkezés     Segléség     Bejelentkezés     Segléség     Bejelentkezés     Bejelentkezés     Bejelentkezés     Bejelentkezés     Bejelentkezés     Bejelentkezés     Bejelentkezés <t< th=""><th>Felhasználói-10:   Image: Segisségi segisségi segiss</th><th></th></t<> | Felhasználói-10:   Image: Segisségi segisségi segiss |  |

## 3. Jelszó megváltoztatása

Első bejelentkezés után a jelszót meg kell változtatni:

#### Jelszó megváltoztatása

Ezen az oldalon Ön a jelszavát bármikor megváltoztathatja. Különösképpen akkor, ha Ön a SOKA-BAU-tól új jelszót kapott (az alkalmazás első használatakor vagy ha a jelszót elfelejtette), használja ki a lehetőséget. A jelszó egy biztonságos internet-összeköttetésen keresztül kerül közvetítésre, majd lekódolva lesz az adatbankba elhelyezve, így illetéktelen személyek hozzáférése ki van zárva.

| Felhasználói-ID | : 0770040000                 |
|-----------------|------------------------------|
| Régi jelszó     | :                            |
| Új jelszó       | :                            |
| Új jelszó       | :                            |
|                 |                              |
| Változtatás Ta  | rtalom eltávolítása Segítség |

Elfelejtette jelszavát? Vagy tévedésből kizárta magát a felületről? Ez esetben forduljon bizalommal ügyintézőjéhez vagy írjon emailt az <u>aev@soka-bau.de</u> címre. Szívesen aktiváljuk a hozzáférést ill. küldünk egy új jelszót!

#### Biztonsági figyelmeztetés

Válasszon egy olyan legalább 7-jegyű jelszót, mely legalább egy betűt és egy számjegyet tartalmaz. Élettárs vagy gyermekek nevét valamint jelszót vagy hasonlókat saját biztonsága érdekében ne használjon. Védje meg a jelszót a nem kívánt hozzáférés elől. A jelszót harmadik félnek ne adja tovább!

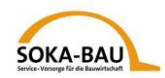

# 4. Havi Jelentés – mező előhívása

A "Havi Jelentés" fül alatt megnyithatók a hónapok. Válassza ki a kívánt hónapot majd kattintson a Havi Jelentés gombra. Ha javítást óhajt benyújtani, válassza a Jelentésiavítás gombot.

**Figyelem**: a javítás opcióját csak a előzetesen benyújtott havi jelentés esetén lehet kiválasztani.

| SOKA-BAU                                                                                   | Service + Vorsorge<br>für die Bauwirtschaft Altalán os Havi Jelentés Pustafiók SOKA-BAU                                                                                                    |                                    |
|--------------------------------------------------------------------------------------------|----------------------------------------------------------------------------------------------------|------------------------------------|
| SECI                                                                                       | RESERVER VIA SSL RZN 0770040000. LEST EMAEV                                                                                                    | pejelentkezve: 05.02.2020 10:33:58 |
| Havi Je<br>Hónap kivála                                                                    | Kérjük válassza ki a hónapot, melyre Havi Jelentést vagy Jelentésjavítást szeretne leadni.<br>Arása «                                                                                                    |                                    |
| Havi J                                                                                     | entés Munkáltató                                                                                                    |                                    |
| <u>Jelentés</u><br>Transzakci                                                              | vitás Munkáltatói nyilvántartási szám 0770040000 Test EMAEV                                                                                                    |                                    |
| meqvalto                                                                                   | Jelentési hónapok Munkavállalói áttekintő 1.2020                                                                                                    |                                    |
| A<br>feldolg<br>K                                                                          | atok<br>zósa<br>E → 2020<br>L □ Január Havi Jelentés<br>E → 2019<br>L □ December Jelentésiavítás<br>Munkavállaló ♥ Születési dátum ♥ Bruttóbér Szabadságilletmény AN-Nr ♥<br>- nincs bejegyzés -<br>- nincs bejegyzés -                                                                                     |                                    |
| Se<br><u>Használati fel</u><br><u>Adatv</u><br><u>uta</u><br><u>Német</u><br>használati út | tség November Havi Jelentés   itelék Szeptember Havi Jelentés   delmi Augusztus Havi Jelentés   delmi Augusztus Havi Jelentés   velvů Július Havi Jelentés   velvů Július Havi Jelentés   velvů Július Havi Jelentés   velvů Július Havi Jelentés   velvů Július Havi Jelentés   velvů Július Havi Jelentés |                                    |
| EM 6 4.                                                                                    | A használati<br>útmutatóban részletes<br>leírás található.                                                                                                    |                                    |

Az áttekintőben megtalálható a vámhivatalhoz (18.§ jelentés munkavállalói kiküldetés esetén) már bejelentett munkavállalók listája: Kattintson a "Tovább" gombra.

| SECURESERVE                                 | ER VIA <b>SSL rzi</b>              | N 0770040000: Test EMAEV                                                 |                        |           |         |                                        | bejele                                |  |  |
|---------------------------------------------|------------------------------------|--------------------------------------------------------------------------|------------------------|-----------|---------|----------------------------------------|---------------------------------------|--|--|
| Havi Jelentés                               | Kérjük töltse ki<br>A «Tovább» gor | a munkavállalók havi értékeit.<br>nbbal elmenti az adatokat és eljut a l | következő munkavállaló | óhoz.     |         |                                        |                                       |  |  |
| Hónap kiválasztása                          |                                    |                                                                          |                        |           |         |                                        |                                       |  |  |
| Havi Jelentés «                             | Havi Jelentés                      |                                                                          |                        |           |         |                                        |                                       |  |  |
| <u>Jelentésjavítás</u>                      | 0770040000                         | Test EMAEV                                                               |                        | AT        |         |                                        | 1.2020 EUR                            |  |  |
| <u>Transzakciójelszó</u><br>megyáltoztatása | (1) Munkáltató                     | i nyilvántartási szám Név                                                |                        | (2) O     | rszágko | ód                                     | (3) Elszámolási hónap (4) Pénznem     |  |  |
| mequatoztataba                              | <u>Áttekintő</u>                   | Járulékáttekintő / Adatok közvetítés                                     | e_                     |           |         |                                        |                                       |  |  |
| Adatok                                      | OK? <b>\$</b>                      | Munkavállaló 🗢                                                           | Születési dátum 🖨      | Bruttóbér | Szaba   | adságilletmény AN-Nr 🗢                 |                                       |  |  |
| KTI ÉDÉC                                    |                                    | ATestname, ATestVorname                                                  |                        |           |         | 50828519                               |                                       |  |  |
| KILLPES                                     |                                    | BTestname, BTestVorname                                                  |                        |           |         | 50828520                               |                                       |  |  |
| Segítség                                    |                                    | CTestname, CTestVorname                                                  |                        |           |         |                                        |                                       |  |  |
| asználati feltételek                        |                                    | DTestname, DTestVorname                                                  |                        |           |         |                                        | yzik egy munkavállaló az áttekintőből |  |  |
| <u>Adatvédelmi</u><br><u>utasítások</u>     |                                    | ETestname, ETestVorname                                                  |                        |           |         | Ebbon az eset                          |                                       |  |  |
| Német nyelvű                                |                                    | FTestname, FTestVorname                                                  |                        |           |         | rondezerbe (Id törzendetek 7. pontia)  |                                       |  |  |
|                                             |                                    | GTestname, GestVorname                                                   |                        |           |         | Tenuszerbe (i                          |                                       |  |  |
| EM-AEV 4.0.1                                |                                    | HTestname, HestVorname                                                   |                        |           |         | Egy munkavállaló kétszer is szerepel a |                                       |  |  |
| 1110 296                                    |                                    | ITestname, ITestVorname                                                  |                        |           |         | áttekintőben? K                        | ériük keresse ügvintézőiét            |  |  |
|                                             |                                    | JTestname, JTestVorname                                                  |                        |           |         | mieló                                  | őtt továbblépne                       |  |  |
|                                             |                                    |                                                                          |                        |           |         |                                        |                                       |  |  |
|                                             |                                    |                                                                          |                        |           |         |                                        |                                       |  |  |
|                                             |                                    |                                                                          |                        |           |         | <u> </u>                               |                                       |  |  |

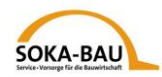

## 5. Havi Jelentés – bejegyzése

A munkavállalók kiválasztásával kitölthetők a havi jelentés adatai. A kötelező mezők pirossal vannak megjelölve. A munkamenetet meg lehet szakítani és a későbbiek során folytatni. Ebben az esetben elmenti az Ön bejegyzéseit a felület, az adatok nem vesznek el.

|                                       | /ER VIA SSL RZN 0770040000: Test EMAEV                                                                                         |                                                     | bejeler                                      |
|---------------------------------------|----------------------------------------------------------------------------------------------------|-----------------------------------------------------|----------------------------------------------|
| Havi lelentés                         | Kérjük töltse ki a munkavállalók havi értékeit.<br>A «Tovább» combbal elmenti az adatokat és eljut a következő munkavállalóboz |                                                     |                                              |
| Hónap kiválasztása<br>Honi Joloptés # | A «Tovabo» gomboli cimenti az adatokat es erjat a kovetkező mankavalialonoz.                                                   |                                                     |                                              |
| lelentésiavítás                       | Havi Jelentes                                                                                                    | AT                                                  | 4 0000                                       |
| Transzakciójelszó                     | 0//0040000 lest EMAEV                                                                                                    | AI<br>(2) Országkód                                 | (3) Elszámolási bónan (4) Rénznem            |
| megváltoztatása                       | Áttekintő     Havi Jelentés     Járulékáttekintő / Adatok közvetítése                                                          |                                                     | (3) Eiszamorasi nonap (4) Penzheni           |
|                                       | Munkavállalói adatok                                                                                                    | OK? ♦ Munkavállaló ♦ Születési                      | dátum 🗢 Bruttóbér Szabadságilletmény AN-Nr 🗢 |
| KILÉPÉS                               | 50828519 (5) Munkavállalói (6) Születési (7) Németországi tevékenység                                                          | ATestname, ATestVorname                             | 50828519                                     |
|                                       | nyílvántartási szám dátum útólsó napja                                                                                         | 🕅 🕅 🔲 BTestname, BTestVorname                       | 50828520                                     |
| Segítség                              | Alestname<br>(8) Családnév                                                                                                    | CTestname, CTestVorname                             | 50828521                                     |
| Adatvédelmi                           | ATestVorname                                                                                                    | DTestname, DTestVorname                             | 50828522                                     |
| <u>utasítások</u><br>Német pyelvű     | (9) Utónev (utónevek)                                                                                                    | ETestname, ETestVorname                             | 50828523                                     |
| használati útmutató                   | I Indoklási lehetőségek                                                                                                    | FTestname, FTestVorname                             | 50828524                                     |
| EM-AEV 4.0.1                          | Eavéh indeldée                                                                                                    | Glestname, GestVorname                              | 50828525                                     |
| Build 596                             |                                                                                                    |                                                     | 50828525                                     |
|                                       | Jelentesz törölni                                                                                                    |                                                     | 50828528                                     |
|                                       | rogiau-statasi- es szabadsagadatok Januar 2020<br>tól (től) ig tól (től) ig                                                    | (18) Járulékköteles bruttóbérek és szabadságilletmé | énvek összege 0,00 EUR                       |
|                                       | Bérfizetés-<br>köteles órák                                                                                                    | * 15,4% járulékszázalék                             | 2 00 FUD                                     |
|                                       | (10) Foglalkoztatis (13) Szabadság                                                                                             | (19) Fizetendő járulek                              | 0,00 EUR                                     |
|                                       | tól (től) ig (10b) Kiesett órák tól (töl) ig (betegség miatt, bérezés nélkül)                                                  | (20) Szabadságinetmenyek összege                    | 0,00 2010                                    |
|                                       |                                                                                                    | - 194                                               |                                              |
|                                       | (11) Fizetés nélküli szabadság                                                                                                 | E C                                                 |                                              |
|                                       |                                                                                                    | Munkavállalói Törzsadatok mgváltoztatása            |                                              |
|                                       | (12) Bér<br>nélküli                                                                                                    |                                                     |                                              |
|                                       | (10) További napok (13) További                                                                                                |                                                     |                                              |
|                                       | (17) Fore different life state (14) (for state                                                                                 |                                                     |                                              |
|                                       | szabadságnapok szabadságilletmén<br>összege a (14) -ből                                                                        | X.                                                  |                                              |
|                                       | Munkavállalói táblázat aktiválása/ deaktiválása                                                                                |                                                     |                                              |
|                                       | Vissza Attekintő Munkavállaló: 1 / 10 Bejegyzések ellenőrzése                                                                  | Tovább BTestname, BTestVorname Új munkaváll         | laló jelentése Előnézet                      |

Az Ön munkavállalói megszakítják időnként a kiküldetést? Ebben az esetben a (10) pont felett az első kiküldetési időszak kerül bejegyzésre, majd az alatta következő sorokban lehet feltüntetni a további kiküldetési időszakokat.

Meghiúsult a munkavállaló kiküldetése vagy talán nem ipari munkavállalóról van szó? Ebben az esetben a "Jelentés törlése" mezőt be kell jelölni, majd ki kell választani az "Indoklási lehetőségek" -ben felkínált megfelelő opciót ill.szabad beírásokat is lehet eszközölni az "Egyéb indoklás" alatt.

A munkavállaló adatainak kitöltése után kattintson a "Bejegyzések ellenőrzése" gombra. Amennyiben az Ön által kitöltött bejegyzések hiányosak, a rendszertől visszajelzés érkezik.

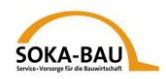

# 6. Jelentés javítása

Javítani szeretné a havi jelentést? Kattintson a "Jelentés javítása" gombra majd

| Így meg lel                            | a meglelelo munkavailalot az ᢇ ikc<br>net változtatni az adatokat.                                            | innal. Jeloije de a "Jav                                     | nias mezoi.                                      |
|----------------------------------------|----------------------------------------------------------------------------------------------------|--------------------------------------------------------------|--------------------------------------------------|
| SECURESERV                             | ER VIA SSL RZN 0770040000: Test EMAEV                                                                         |                                                              |                                                  |
| Havi Jelentés<br>Hónap kiválasztása    | Kérjük javítsa ki a munkavállalók adatait.<br>Az átjavítandó munkavállalókat a táblázatból kell kiválasztani. |                                                              |                                                  |
| Havi Jelentés                          | Jelentésjavítás                                                                                               |                                                              |                                                  |
| Jelentesjavitas «<br>Transzakciójelszó | 0770040000 Test EMAEV                                                                                         | AT                                                           | 12.2019 EUR                                      |
| megváltoztatása                        | (1) Munkaltator pulveet otasi szam Nev<br>Áttekintő Jelentésjavítás Jarulékáttekintő / Adatok közvetítése     | (2) Orszagkod                                                | (3) Elszamolasi honap (4) Penznem                |
| Adatok                                 | Munkavállalói adatok                                                                                          | OK? ♦ Munkavállaló ♦ Szület                                  | ési dátum ♦ Bruttóbér Szabadságilletmény AN-Nr ♦ |
| reidolgozasa                           | 50828519                                                                                                    | ATestname, ATestVorname                                      | 50828519                                         |
| KILEPES                                | nyilvántartási szám dátum utolsó napja                                                                        | ▶ T P BTestname, BTestVorname                                | 50828520                                         |
| Segítség                               | ATestname                                                                                                    | N M ✓ CTestname, CTestVorname                                | 50828521                                         |
| Használati feltételek                  | (8) Családnév                                                                                                 | DTestname, DTestVorname                                      | 50828527                                         |
| Adatvédelmi                            | (9) Utónév (utónevek)                                                                                         |                                                              | 50020522                                         |
| Német nyelvű                           |                                                                                                    |                                                              | 50828525                                         |
| használati útmutató                    | Indoklási lehetőségek                                                                                         | Flestname, Flestvorname                                      | 50828524                                         |
| EM 451/401                             |                                                                                                    | GTestname, GestVorname                                       | 50828525                                         |
| EM-AEV 4.0.1<br>Build 596              | zgyep indoklás                                                                                                | HTestname, HestVorname                                       | 50828526                                         |
|                                        | lavítás                                                                                                    | ITestname, ITestVorname                                      | 50828527                                         |
|                                        | Eoglalkozta hadságadatok December 2019                                                                        | JTestname, JTestVorname                                      | 50828528                                         |
|                                        | tól (től) ig                                                                                                  | (18) Járulékköteles bruttóbérek és szabadságille             | tmények összege 0,00 EUR                         |
| (10) Esclutortatá dik (12) Eschadaía   |                                                                                                    | * 15,4% járulékszázalék                                      | 0.00 510                                         |
|                                        |                                                                                                    | (19) Fizetendo Jarulek<br>(20) Szabadajailletmények, összogo | 0.00 EUR                                         |
|                                        | (10b) Kiesett órák                                                                                            | (20) Szabadságilletmenyek összege                            | 0,00 EOK                                         |
|                                        | (betegseg miatt, berezes heikul)                                                                              |                                                              |                                                  |
|                                        | (11) Fizetés nélküli                                                                                          |                                                              |                                                  |
|                                        | szabadság                                                                                                    |                                                              |                                                  |
|                                        | (10) További (13) Réa (13) További                                                                            | Javítás ese                                                  | etén feltétlen                                   |
|                                        | nélküli                                                                                                    | fiqvelembe kell                                              | venni a kollektív                                |
|                                        | napok                                                                                                    | szorződósbon                                                 | mogfogolmozott                                   |
|                                        | (13) Engedélyezett kifizetett (14) Kifizetett (15) lágulékköteles                                             | Szerzodesberr                                                |                                                  |
|                                        | szabadságnapok szabadságilletmény bruttóbér és szabadságilletmény                                             | erre vonatkoz                                                | zo nataridoket.                                  |
|                                        | osszege a (14) -boi                                                                                           |                                                              |                                                  |
|                                        | Munkavállalói táblázat aktiválása/ deaktiválása                                                               |                                                              |                                                  |
|                                        | (C) Munkavállaló: 1 / 10                                                                                      | <b>0 1</b> è                                                 |                                                  |
|                                        | Vissza Áttekintő Bejegyzések ellenőrzése                                                                      | rovább Új munkavállaló jelentése Előnéz                      | et                                               |

válasoza ki a magfalalő munkovállalát az 🕅 ikonnal Jalölia ha a Javítás" mazőt

Figyelem: a már egyszer bejelentett bruttóbéreket a renszerből nem lehet törölni. Forduljon ebben az esetben ügyintézőjéhez.

Bruttóbér javítása esetén nemcsak az előző jelentés bruttóbére és a javított bruttóbér különbözetét, hanem a teljes megemelt bruttóbért kell megadni.

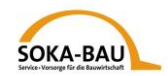

## 7. Törzsadatok – új munkavállalók jelentése

Amennyiben egy munkavállaló hiányzik a listából, kattintson az "Új munkavállaló jelentése" gombra majd a nyilvántartási szám megadásával rendelje őt is a rendszerhez.

A "Munkavállaló törzsadatainak megváltoztatása" gombra kattintva meg lehet változtatni ill. ki lehet egészíteni a már benyújtott munkavállalói adatokat.

**Figyelem:** Az online eljárás keretében csak azon munkaválalók törzsadatait lehet kitölteni, akik számára havi jelentéseket nyújtanak be. Amnnyiben további törzsadatokat szeretne benyújtani, kérjük használja a "Munkavállalói törzsadatok" formanyomtatványt, mely a <u>https://www.soka-bau.de/europa/de/hilfe-service/formulare-downloads/</u> alatt található.

| SECORESERVE                              | R VIA SSL RZN 0770040000: Test El                                                                                             | MAEV                                                                  |                              |                          |                       | bejele      |
|------------------------------------------|----------------------------------------------------------------------------------------------------|-----------------------------------------------------------------------|------------------------------|--------------------------|-----------------------|-------------|
| Havi Jelentés<br>Hónap kiválasztása      | Kérjük az új munkavállalók Törzsadatait<br>Az adatközvetítéshez kérjük a transzako<br>Ezután lehetséges a havi értékek bejegy | : kitölteni.<br>iójelszót megadni és az «Adat<br>/zésének folytatása. | közvetítés» gombot aktiválni | i.                       |                       |             |
| Havi Jelentés                            | Jelentésjavítás                                                                                                    |                                                                       |                              |                          |                       |             |
| Jelentésjavítás «                        | 0770040000 Te                                                                                                    | st EMAEV                                                              | AT                           |                          | 12.2019               | EUR         |
| Transzakciójelszó                        | (1) Munkáltatói nyilvántartási szám Né                                                                                        | v                                                                     | (2) Országkód                |                          | (3) Elszámolási hónap | (4) Pénznem |
| meqvaltoztatasa                          | Áttekintő Törzsadatok Járuléká                                                                                                | ttekintő / Adatok közvetítése                                         |                              |                          |                       |             |
| Adatok<br>feldolgozása<br><u>KILÉPÉS</u> | (3) Munkavállalói nyilvántartási szám                                                                                         | (6) Születési dátum                                                   |                              |                          |                       |             |
| Senítsén                                 | (4) Családnév                                                                                                    |                                                                       |                              |                          |                       |             |
| lacználati feltételek                    | (5) Utónév                                                                                                    | kérjük a sállan                                                       | do                           |                          |                       |             |
| Adatvédelmi                              | Cím a kiküldő országban                                                                                                    | Ide kavállalo and                                                     | ezetni                       |                          |                       |             |
| utasítások                               |                                                                                                    | munka uckcímét be                                                     |                              |                          |                       |             |
| Német nyelvű                             | (7) Utca, (8) Házszám                                                                                                    | hazai lake                                                            | (10) Postai irányítószám     | (11) Település           |                       |             |
| <u>asználati útmutató</u>                | Illetékes befizetési hely társadalom.                                                                                         | parulékokra                                                           |                              |                          |                       |             |
| EM-AEV 4.0.1                             |                                                                                                    |                                                                       |                              |                          |                       |             |
| ld 596                                   | (12) A befizetési hely neve                                                                                                   |                                                                       |                              |                          |                       |             |
|                                          |                                                                                                    | <b>~</b>                                                              |                              |                          |                       |             |
|                                          | (13) Utca, (14) Házszám                                                                                                    | (15) Országkód                                                        | (16) Po:                     | stai irányítószám (17) 1 | Felepülés             |             |
|                                          |                                                                                                    |                                                                       |                              |                          |                       |             |
|                                          | (18) Társadalombiztosítási szám                                                                                               |                                                                       |                              |                          |                       |             |
|                                          | Illetékes béradó befizetési hely (Adóhiv                                                                                      | /atal)                                                                |                              |                          |                       |             |
|                                          |                                                                                                    |                                                                       |                              |                          |                       |             |
|                                          | (19) Adohivatal neve                                                                                                    |                                                                       |                              |                          |                       |             |
|                                          | (20) Uhan (21) Ufanafan                                                                                                    | (22) Ormafaluíd                                                       | (00) 0                       | taliaían (DA)            | Televolás             |             |
|                                          | (20) Olca, (21) Hazszam                                                                                                    | (22) Urszagkod                                                        | (23) Pos                     | tai iranyitoszam (24)    | relepules             |             |
|                                          | (25) Adószám                                                                                                    |                                                                       |                              |                          |                       |             |
|                                          | A kiküldetés időtartama                                                                                                    |                                                                       |                              |                          |                       |             |
|                                          |                                                                                                    |                                                                       |                              |                          |                       |             |
|                                          | (26) A kiküldetés kezdete                                                                                                    | vége, előre                                                           | láthatólag                   |                          |                       |             |
|                                          |                                                                                                    |                                                                       |                              |                          |                       |             |
|                                          | (27) Tevékenység a tevékenységjegyz                                                                                           | ék alapján                                                            |                              | Tipp: a mu               | Inkavállalói          |             |
|                                          |                                                                                                    |                                                                       |                              | nvilvántartá             | sei ezám mogadáe      | ával        |
|                                          | (28) Tevékenység leírás                                                                                                    |                                                                       |                              | inyiivaillailla          |                       | avai        |
|                                          | Szabadság a kiküldő országban a kikül                                                                                         | detés előtt                                                           |                              | nehany ada               | at mar szerepelhet    | ia 🚺        |
|                                          |                                                                                                    |                                                                       |                              | rendszerbe               | en.                   |             |
|                                          | (29) A jelenlegi munkaviszony                                                                                                 | (30) Évi szabadságjo                                                  | gosultság (hétköznapokban)   |                          |                       |             |
|                                          | fennall a fenti datum óta                                                                                                    | a kikuldő országban                                                   |                              |                          |                       |             |
|                                          |                                                                                                    | (22) ((51-4)                                                          | مرد مادر الترابي م الترابي م | Tu.                      |                       |             |
|                                          | ebben a naptári évben (hétköznapokba                                                                                          | (32) KITIZETETT SZADAD                                                | sagiliermeny a kikuldetes el | Ju                       |                       |             |

Kérjük a pirossal megjelölt kötelező mezőket kitölteni.

Kérjük csak latin betűket használni. Idegen betűkaraktereket rendszerünk nem ismer fel.

Amennyiben minden adat kitöltése sikeresen megtörtént, kattintson a "Tovább a tranzakciosjelszó megadása" gombra. A képernyő alsó részén megnyílik a megfelelő mező, ahová be kell írni a kért jelszót. Ezután kattintson a "Törzsadatok közvetítése" gombra.

Ha ez megtörtént, automatikusan a "Havi Jelentés" mező nyílik meg, ahová a további munkavállalók adatai kerülhetnek bejegyzésre.

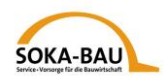

## 8. Havi Jelentés – adatközvetítés

Amikor a havi jelentés minden adata bejegyzésre került, kattintson a "Tovább az adatközvetítéshez" gombra. Ha a kitöltések hibátlanok, meg lehet adni a tranzakciósjelszót- ellenkező esetben a mező szürke háttérrel szerepel. Ha minden rendben van, kattintson az "Adatközvetítés" gombra.

| Monatsmeldung                                                                                                    |                 |                      |             |  |  |
|----------------------------------------------------------------------------------------------------|-----------------|----------------------|-------------|--|--|
| Diversity of the second second s | PL              | 7.2008               | EUR         |  |  |
| (1) Arbeitgebernummer Name                                                                                                    | (2) Staatencode | (3) Abrechnungsmonat | (4) Währung |  |  |
| Übersicht Beitragsübersicht / Daten übertragen                                                                                                    |                 |                      |             |  |  |
| (18) Gesamtsumme der beitragspflichtigen Bruttolöhne<br>* 14.7% Beitragssatz                                                                                                    | 40202,00 EUR    |                      |             |  |  |
| (19) zu zahlender Urlaubskassenbeitrag                                                                                                    | 5909,69 EUR     |                      |             |  |  |
| (20) Summe Urlaubsvergütung                                                                                                    | 0,00 EUR        |                      |             |  |  |
| Nit Übertragung der Monatsmeldung an SOKA-<br>BAU und<br>Eingabe des Transaktionspassworts bestätige ich<br>die Vollständigkeit und Richtigkeit der Monatsmeldung.<br>Ich versichere damit außerdem, dass der Arbeitgeber die<br>angegebenen Urlaubsvergütungen bezahlt und Urlaubstage<br>nwährt hat.<br>Transaktionspasswort                                                                                                    |                 |                      |             |  |  |
| Zurück zu Test, vorname01 Daten übertragen                                                                                                    | Vorschau        |                      |             |  |  |
| Hinweis Ihre Eingaben wurden gespeichert.                                                                                                    |                 |                      |             |  |  |

## 9. Néhány fontos tudnivaló

A "Postafiók" fül alatt megtalálhatók az utolsó 90 nap leforgása alatt benyújtott havi jelentések és munkavállalói törzsadatok. Ezek PDF formátumban letölthetőek ill. kinyomtathatóak.

Szíves figyelmébe ajánljuk, hogy intézményünk nem állít ki számlát. A kitöltött havi jelentés tartalmazza a fizetendő járulékot.

A változtatások éjszaka kerülnek rendszerünk által beolvasásra. Ezek a következő munkanapon (hétfőtől péntekig) jelennek meg a felületen.

Kérdések esetén kérjük forduljon bizalommal ügyintézőjéhez!